# 接続手順

■Step1

お使いの端末の Wi-Fi を有効にして、FREESPOT の SSID に接続。

 $\sim$ パソコン (Winodws10,Windows8,Windows7)  $\sim$ 

1、Windowsのタスクトレイのワイヤレスアイコンをクリックします。

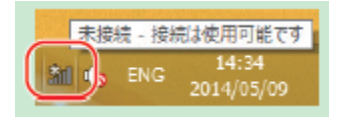

2. sammulibrary を選択し、「接続」クリックします。

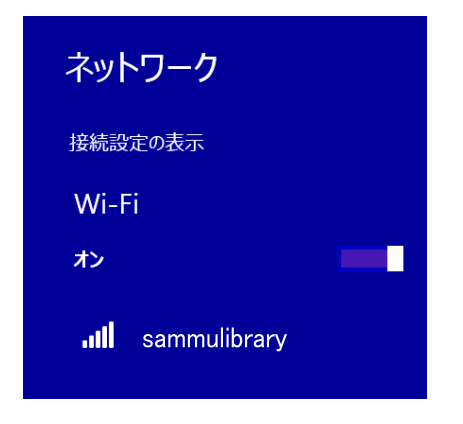

3. ネットワークセキュリティキーに「sammulibrary」と入力し、「次へ」または「OK」をクリックします。

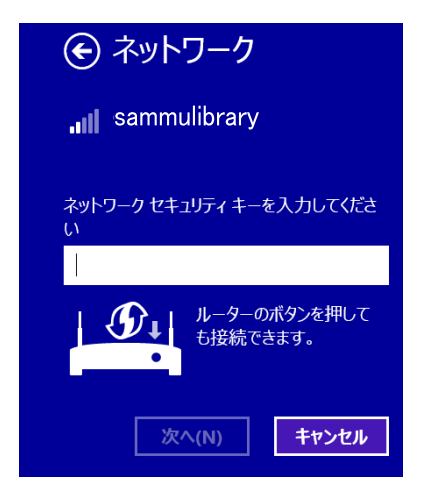

正常に接続が完了してら、ブラウザを開きます。

### iOS

- 「設定」をタップし「WiFi」を タップします。
- 2. 「sammulibrary」をタップしま す。
- パスワードに「sammulibrary」
  と入力し、「接続」をタップします。

正常に接続が完了したら、 ブラウザを開きます。

## Android

- 「設定」をタップし「WiFi」を タップします
- 2. 「sammulibrary」をタップしま す。
- パスワードに「sammulibrary」
  と入力し、「接続」をタップします。

正常に接続が完了したら、 ブラウザを開きます。 ※機種によって表示が異なります。

#### ■Step2 SSID に接続後、ブラウザを起動し、ポータルサイトでメール認証の登録。

1. ブラウザに表示されている画面に従って登録を行います。 利用承諾書を確認し、同意できる場合は、「同意する」を選択します。

| 利用許諾會<br>利用許諾希特                                                                                                    |   |
|----------------------------------------------------------------------------------------------------|---|
| 1.FREEPOTサービス<br>FREEPOTサービスは、施設のサービス提供者が未読者に、無緒しMに<br>よるインターネット接続環境を提供するサービスです。機能の提記は<br>FREEPOT協議会が実施し、端米の特定にはMACアドレスを利用しま<br>す。 | 2 |
| 2.単簡条件<br>- FRESPOTサービスを利用するためには、この利用特部条件に同意し<br>ていただく必要があります。施設のサービス様体部が保険利用が取りた                                                  |   |
| 利用許諾書への何度 * 何至する ○何恵ノス、                                                                                                    |   |

#### 2. A、B、C のいずれかで登録を完了します。

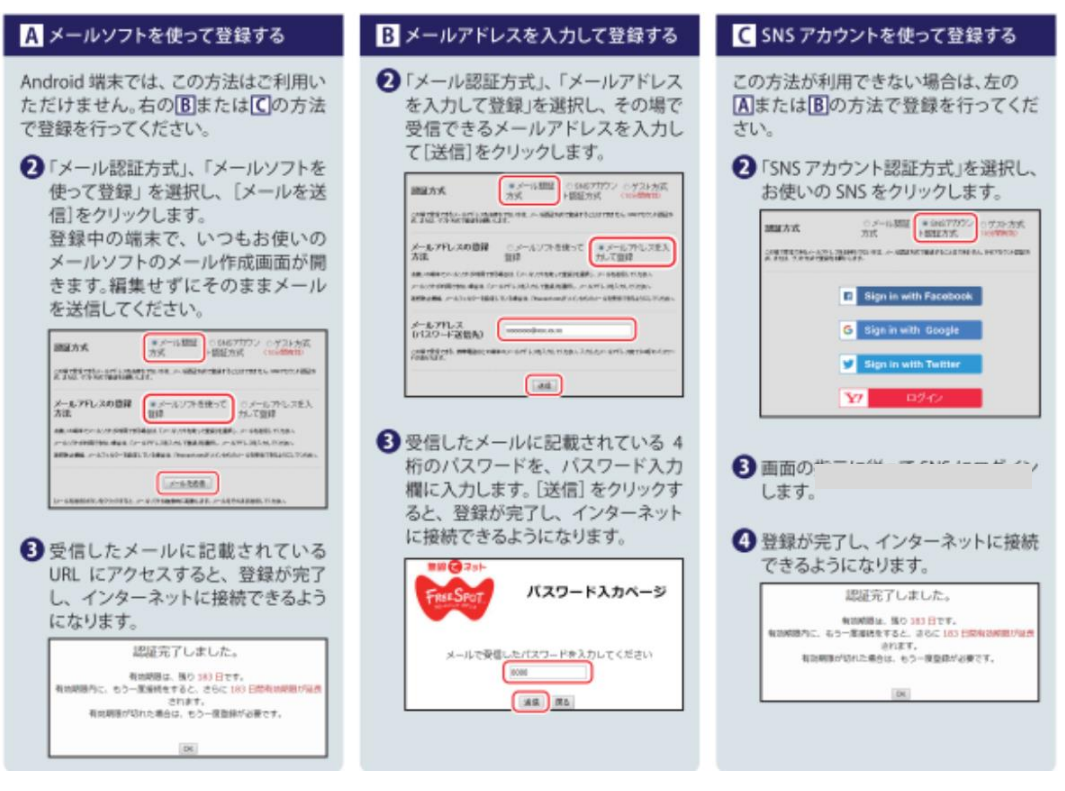

※パスワード入力ページは、パスワードを入力するまで閉じないでください。

- ※gmail などで届いたメールを確認されるときは、パスワード入力ページとは別のウィンドウを開いて ご確認ください。
- ※パソコンからのメールを受信許可されていない場合は、「@freespot.com」からのメールを受け取 れるように設定変更をお願いします。

※認証の有効期限は最大6か月です。